# **Development Tools**

#### CSE 142, Summer 2002 Computer Programming 1

http://www.cs.washington.edu/education/courses/142/02su/

22-July-2002

## **Readings and References**

- Reading
  - » Chapter 8, Compiling Java Classes, *Introduction* to Programming in Java, Dugan
- Other References

#### Our Environment

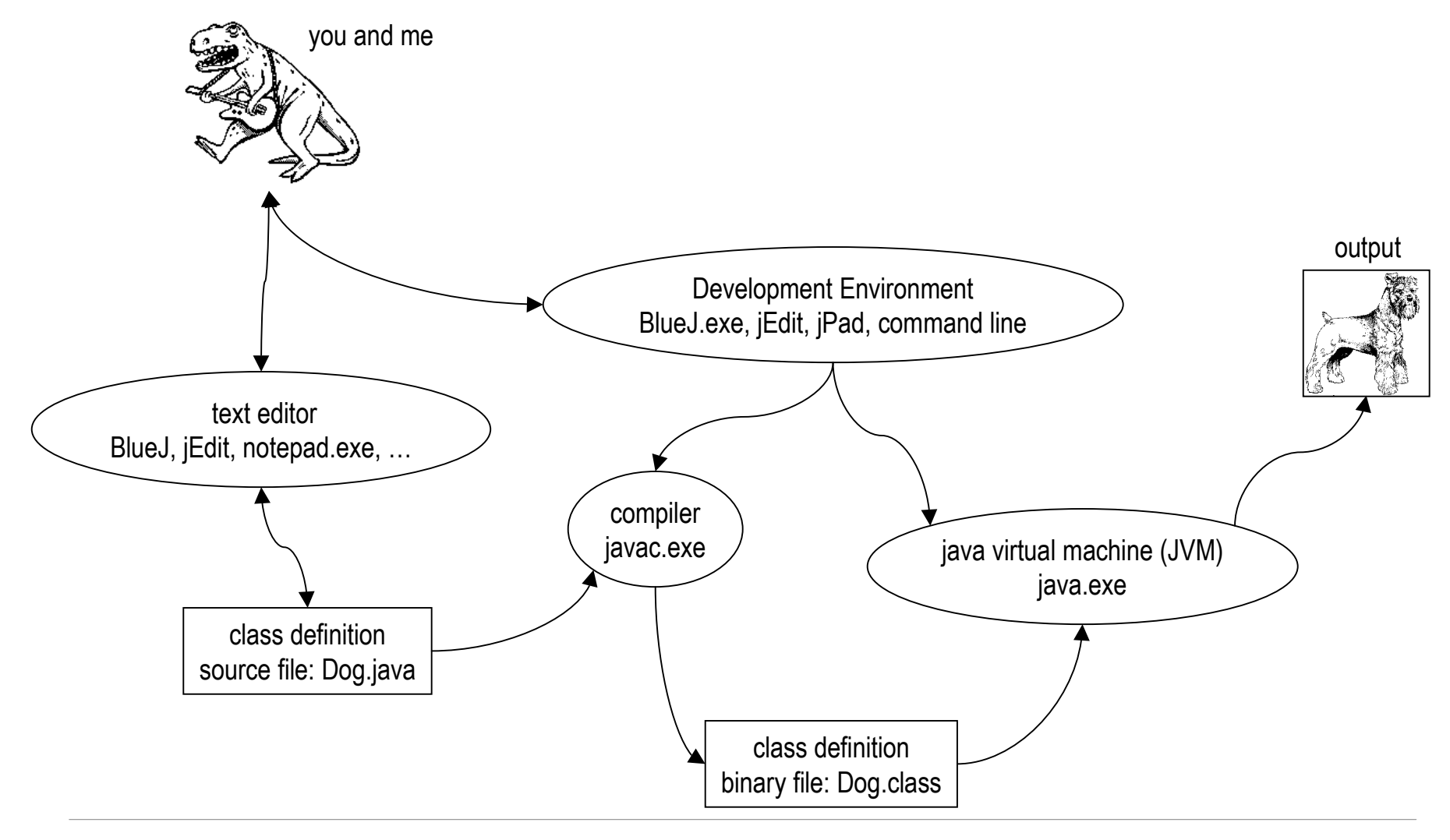

22-July-2002

#### Us

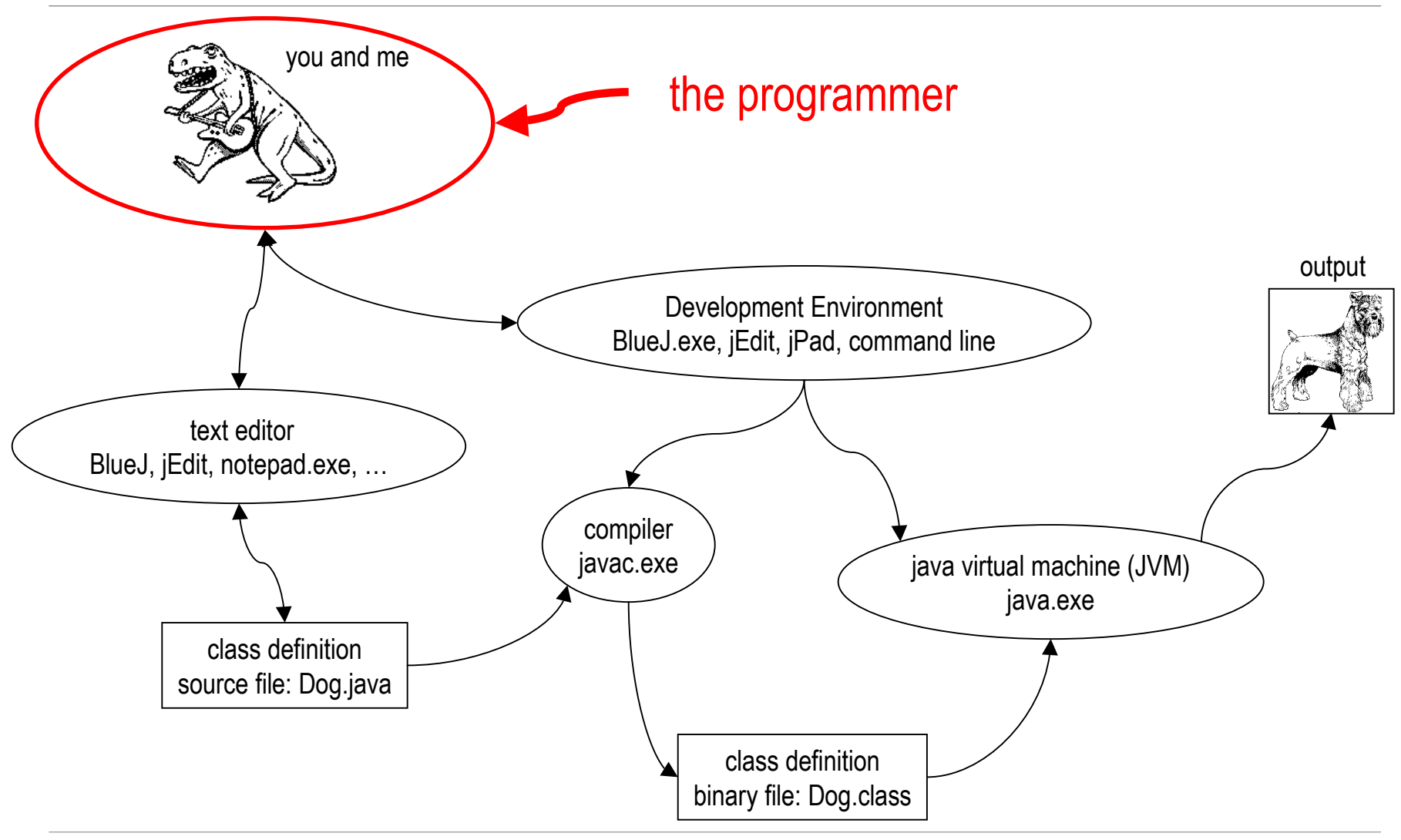

## **Development Environment**

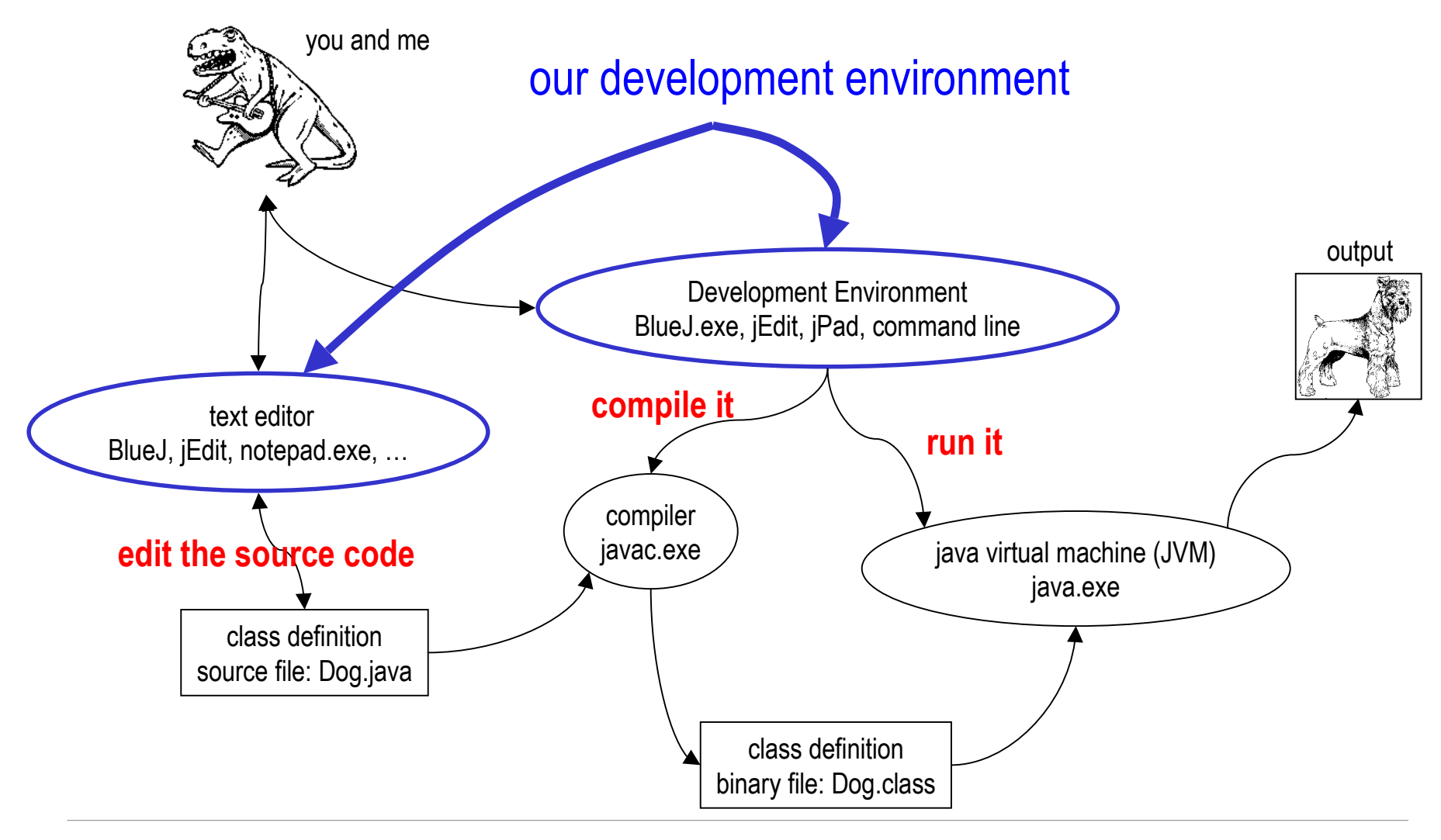

## Source code (we write this)

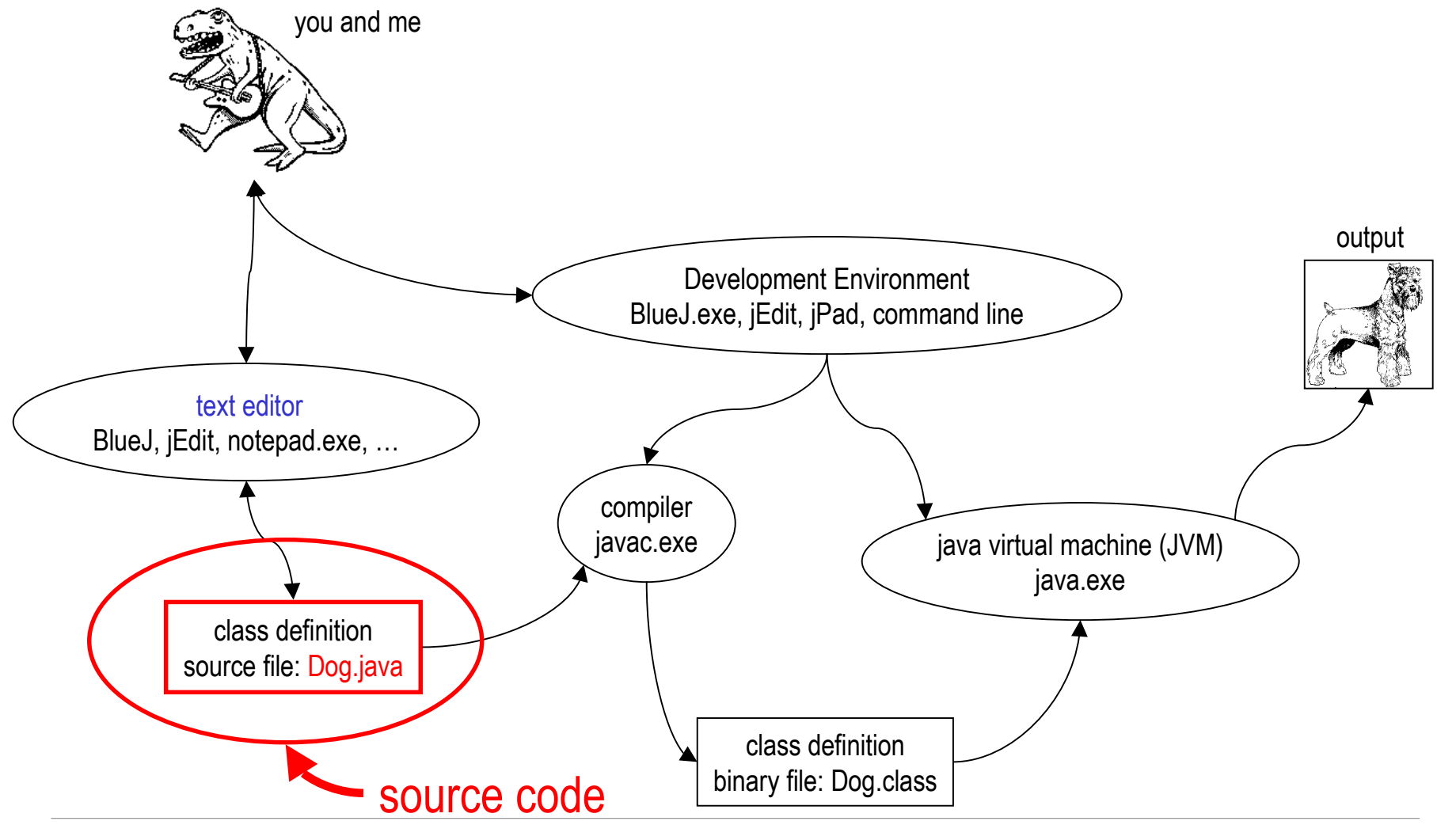

22-July-2002

#### Java compiler and virtual machine

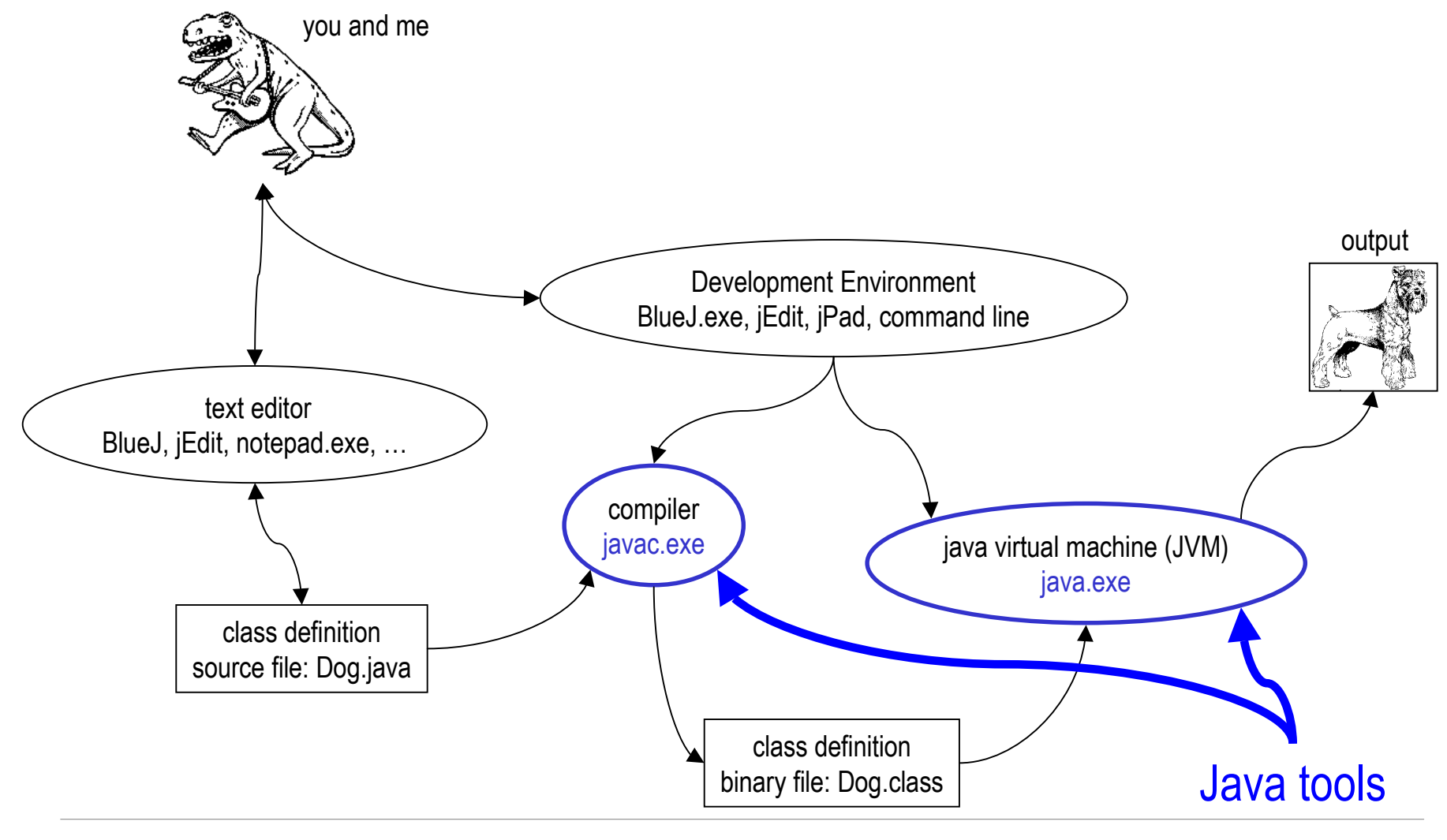

# Compile it

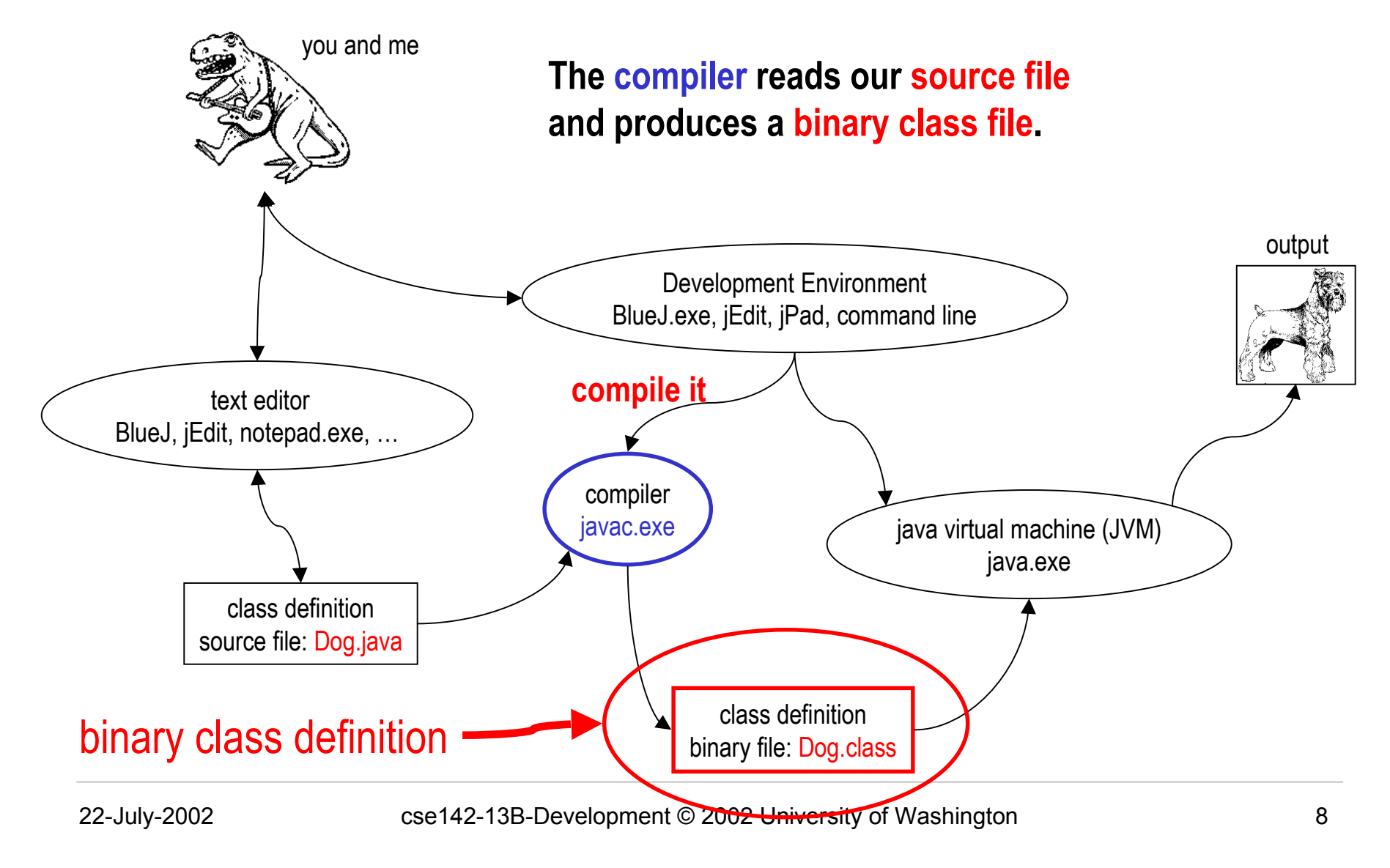

# Run it

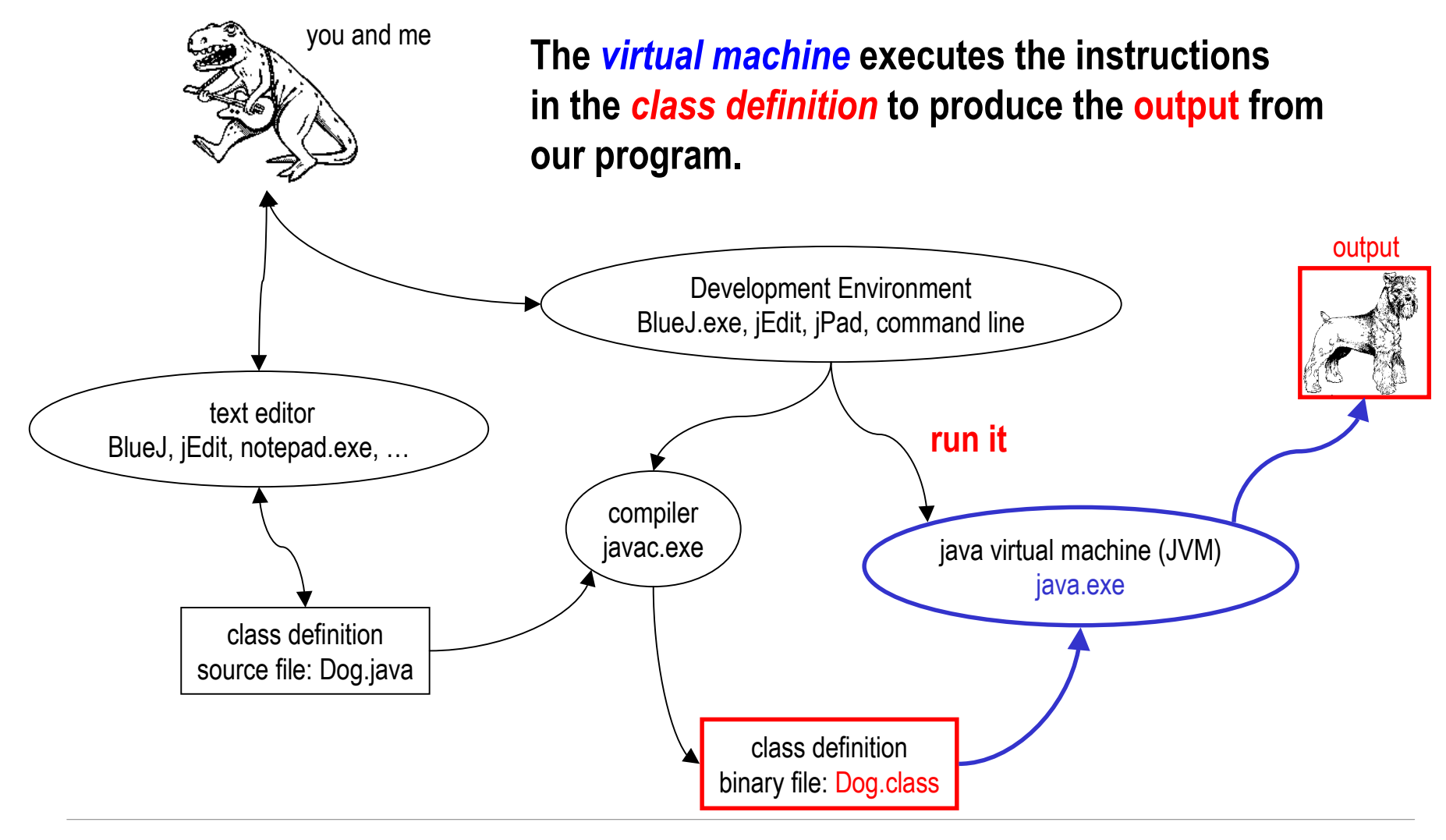

22-July-2002

## Tools - BlueJ

- BlueJ is a simple "Integrated Development Environment" or IDE
  - » BlueJ uses the regular Java compiler from Sun to convert our Dog.java source file into Dog.class class files
  - » Then we can create new objects (*instantiate* them) using the class definition and manipulate them
  - » BlueJ lets us do slowly and visibly what our code can do very quickly

# Tools - jEdit editor

- You don't need to use BlueJ there are many other editors and integrated development environments available
- jEdit is an editor that is written in Java
  - » open-source
  - » free to download (from jEdit.org)
  - » available on the lab machines
- jEdit is a programming editor
  - » it understands Java syntax and can highlight code

## Tools - javac

- javac.exe is the Java compiler from Sun
  - » javac converts your X.java file to X.class file
- located in the Java directory tree
  - » C:\apps\jdk140\bin\javac.exe
- Operating system must be able to find compiler
  - » set PATH variable so that it includes <java>\bin
  - » Settings -> Control Panel -> System -> Advanced
  - » then select Environment Variables
  - » add or edit PATH

| Variable                                                                           | Value                                                                                                    |  |  |
|------------------------------------------------------------------------------------|----------------------------------------------------------------------------------------------------|--|--|
| path                                                                               | c:\apps\jdk140\bin                                                                                                    |  |  |
|                                                                                    | C:\Documents and Settings\finson\Local<br>C:\Documents and Settings\finson\Local                                                                 |  |  |
|                                                                                    | C. (Documents and Decongstrinson (cocal                                                                                                    |  |  |
|                                                                                    |                                                                                                    |  |  |
|                                                                                    |                                                                                                    |  |  |
|                                                                                    | <u>N</u> ew <u>E</u> dit <u>D</u> elete                                                                                                    |  |  |
|                                                                                    |                                                                                                    |  |  |
|                                                                                    |                                                                                                    |  |  |
| ystem variables —                                                                  |                                                                                                    |  |  |
| ystem variables —<br>Variable                                                      | Value                                                                                                    |  |  |
| ystem variables —<br>Variable<br>NUMBER_OF_PR                                      | Value                                                                                                    |  |  |
| ystem variables                                                                    | Value I Uindows_NT                                                                                                    |  |  |
| ystem variables                                                                    | Value<br>. 1<br>Windows_NT<br>C:\WINNT\system32\os2\dll;                                                                                         |  |  |
| ystem variables                                                                    | Value<br>. 1 Windows_NT C:\WINNT\system32\os2\dll; C:\WINNT\system32;C:\WINNT;C:\WIN                                                             |  |  |
| ystem variables<br>Variable<br>NUMBER_OF_PR<br>OS<br>Os2LibPath<br>Path<br>PATHEXT | Value<br>Value<br>Value<br>Vindows_NT<br>C:\WINNT\system32\os2\dll;<br>C:\WINNT\system32;C:\WINNT;C:\WIN<br>.COM;.EXE;.BAT;.CMD;.VBS;.VBE;.JS; ▼ |  |  |
| ystem variables<br>Variable<br>NUMBER_OF_PR<br>OS<br>Os2LibPath<br>Path<br>PATHEXT | Value<br>. 1 Windows_NT C:\WINNT\system32\os2\dll; C:\WINNT\system32;C:\WINNT;C:\WINCOM;.EXE;.BAT;.CMD;.VBS;.VBE;.JS; ▼                          |  |  |

| 🚯 Opera - [ SDK D                                                                                              | evelopment Tools ]                                                                                                    |                            | - D ×      |  |  |
|----------------------------------------------------------------------------------------------------|----------------------------------------------------------------------------------------------------|----------------------------|------------|--|--|
| 🗅 Eile Edit Viev                                                                                               | v <u>N</u> avigation <u>B</u> ookmarks E- <u>m</u> ail New <u>s W</u> indow <u>H</u> elp                                               |                            | - 8 ×      |  |  |
| Back - Forw                                                                                                    | vard 🛪 Reload Home Hotlist Print New                                                                                                   |                            |            |  |  |
| ♥ CSE142 ♥ CS                                                                                                  | E490a $\heartsuit$ History $\heartsuit$ JavaAPI $\heartsuit$ javadoc $\heartsuit$ JavaSpec $\heartsuit$ JavaSrc $\heartsuit$ JavaTools | 🖤 UWAnima 🖤 UWGrap 🛛       | Google 🌀   |  |  |
|                                                                                                    |                                                                                                    |                            |            |  |  |
| • Basic Tools (javac, java, javadoc, appletviewer, jar, jdb, javah, javap, extcheck)                           |                                                                                                    |                            |            |  |  |
| <u>Remote Method Invocation (RMI) Tools</u> (rmic, rmiregistry, rmid, serialver)                               |                                                                                                    |                            |            |  |  |
| Internationalization Tools (native2ascii)                                                                      |                                                                                                    |                            |            |  |  |
| • Security Tools (keytool, jarsigner, policytool)                                                              |                                                                                                    |                            |            |  |  |
| • Java IDL and RMI-IIOP Tools (tnameserv, idlj, orbd, servertool)                                              |                                                                                                    |                            |            |  |  |
| • Java Plug-in <sup>TM</sup> Tools                                                                             |                                                                                                    |                            |            |  |  |
|                                                                                                    |                                                                                                    |                            |            |  |  |
| Basic Tools                                                                                                    |                                                                                                    |                            |            |  |  |
| These tools are the foundation of the Java 2 SDK. They are the tools you use to create and build applications. |                                                                                                    |                            |            |  |  |
|                                                                                                    |                                                                                                    |                            |            |  |  |
| javac                                                                                                    | The compiler for the Java programming language.                                                                                        | [Solaris and Linux] [Win32 | 2]         |  |  |
| java                                                                                                    | The launcher for Java applications. In this release, a single launcher is used                                                         | [Solaris] [Linux] [Win32]  |            |  |  |
|                                                                                                    | both for development and deployment.                                                                                                   |                            |            |  |  |
|                                                                                                    | The old deployment launcher, <b>jre</b> , is no longer provided.                                                                       |                            |            |  |  |
| javadoc                                                                                                    | API documentation generator. See <u>Javadoc 1.4 Home Page</u>                                                                          | [Solaris and Linux] [Win32 | 2]         |  |  |
| appletviewer                                                                                                   | Run and debug applets without a web browser.                                                                                           | [Solaris and Linux] [Win32 | 2]         |  |  |
| jar                                                                                                    | Manage Java Archive (JAR) files.                                                                                                    | [Solaris and Linux] [Win32 | 2]         |  |  |
| jdb                                                                                                    | The Java Debugger.                                                                                                    | [Solaris and Linux] [Win32 | 2]         |  |  |
| javah                                                                                                    | C header and stub generator. Used to write native methods.                                                                             | [Solaris and Linux] [Win32 | 2]         |  |  |
| javap                                                                                                    | Class file disassembler                                                                                                    | [Solaris and Linux] [Win32 | 2]         |  |  |
| extcheck                                                                                                    | Utility to detect Jar conflicts.                                                                                                    | [Solaris and Linux] [Win32 | <u>_</u> ] |  |  |
| े ि 🕒 👌 file://localhost/C:/apps/jdk140/docs/tooldocs/tools.html                                               |                                                                                                    |                            |            |  |  |
| SDK Development Tools                                                                                          |                                                                                                    |                            |            |  |  |

# Classpath

- Compiler must be able to find other classes that we use
  - » Standard java classes found by the default setup
  - » Special classes like uwcse Shape must be located
    - in BlueJ we set uwcse.jar as a user library
    - when running java ourselves we set the library as part of the class path
- Classpath tells the compiler where to look
  - » javac -classpath .;\cse\lib\uwcse.jar \*.java

# Tools - java

- java.exe runs the Java virtual machine from Sun
  - » the virtual machine reads your class files and actually runs the program you've written
- java.exe is located in the Java directory tree
   » C:\apps\jdk140\bin\java.exe
- Operating system must be able to find java.exe » Path should be set already for the compiler

## Launching a java program

- The java tool launches a Java application. It does this by
  - » starting a Java runtime environment
  - » loading a specified class
  - » invoking that class' main method.
- The method declaration must look like the following:
  - » public static void main(String args[])

# Classpath

- Just as with the compiler, java must be able to find other classes that we use in the program
  - » Standard java classes found by the default setup
  - » Special classes like uwcse Shape must be located
    - in BlueJ we set uwcse.jar as a user library
    - when running java ourselves we set the library as part of the class path
- Classpath tells java where to look
  - » java -classpath .;\cse\lib\uwcse.jar Director

# Tools - File System

- It is important that you be able to find the source files that you write and understand what they are and how they relate
- Look at the directories
  - » find the .java files and the .class files
- Notice that the files that I supplied for homework 4 are in a subdirectory "skel"
  - » they are part of package "skel" as a result
  - » more about packages in later lectures